# Pivot-RP Funding Database QUICK START GUIDE

To get started, go to: https://pivot.proquest.com

## 1. Create an Account

- Choose Dublin City University using the drop-down labelled "Use login from my institution."
- When prompted, create your account by filling in the necessary information.

| Sign in to Pivot-RP                |    |                              |
|------------------------------------|----|------------------------------|
| Using my institution's credentials |    | Using my account credentials |
| 😧 Use login from my institution 🗸  | OR | Email                        |
|                                    |    | Enter your email address     |
|                                    |    | Password                     |
|                                    |    | Enter your password          |
|                                    |    | Forgot your password?        |
|                                    |    |                              |
|                                    |    | Forgot your password?        |

## 2. Claim your Profile

- Upon logging in for the first time, Pivot-RP may prompt you to claim your profile or to create a profile
- While this is optional, it is a good idea to do so: to get automated funding recommendations based on your research interests, publications, and grants
- Claiming a profile also allows you to be discovered by potential collaborators

# 3. Search for Funding (Basic Search)

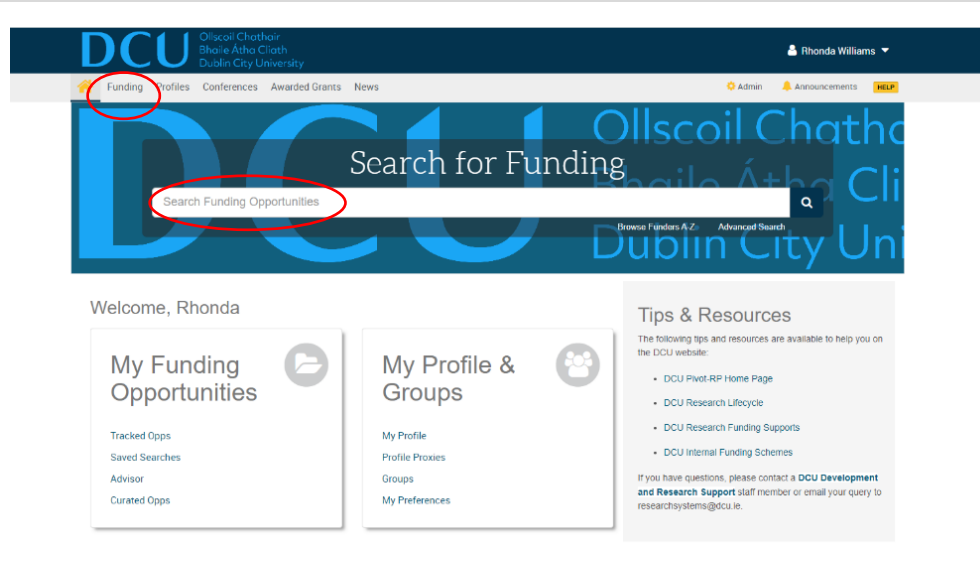

Basic Search via the Funding tab

- You can enter free text search terms in the **Search All Fiel**ds feature.
- The **Search by Keyword** feature allows you to easily find keywords that align with your research interests and quickly build a query that searches one or more keywords. It can be a good idea to start with keywords which are pre-defined terms that Pivot-RP editors match to funding opportunities.

• The **Search by Funder** feature allows you to search for specific sponsors and funding agencies, or, you can browse an A-to-Z list of all the funders that Pivot-RP is tracking. Just click on a funder name to see all of the active funding opportunities for that funder in Pivot-RP.

Funding Discovery

• By hovering over the **Browse by Keyword** wheel you can see approximately how much funding is available for a given term. Selecting a term from the wheel will return results for all the funding opportunities matching that term.

*Tip: If you start with broad keywords first, then you can always narrow your results on the results screen or refine your query by adding more specific terms based on the results you receive.* 

# 4. Search for Funding (Advanced Search)

| Welcome, Rhonda         My Funding Opportunities         My Funding Opportunities         My Funding Opportunities         Output Resources         My Funding Opportunities         Output Resources         My Funding Opportunities         Output Resources         Output Resources                                                                                                    | Advances of the second second | Search Funding Opportunities<br>Velcome, Rhonda<br>My Funding<br>Opportunities<br>Tacked Opps<br>Tacked Opp | Advanced Set Control of Control of Control o                                                                                                    | avante en energy ou energy ou energy |
|----------------------------------------------------------------------------------------------------|----------------------------------------------------------------------------------------------------|----------------------------------------------------------------------------------------------------|----------------------------------------------------------------------------------------------------|----------------------------------------------------------------------------------------------------|
| Welcome, Rhonda           My Funding         Image: Comparison of the second second s                  | Welcome, Rhonda           My Funding<br>Opportunities         My Profile &<br>Groups         Control           Tracked Opps         Wy Profile         Control         DCU websate         DCU websate         DCU websate         DCU websate         DCU websate         DCU websate         DCU websate         DCU websate         DCU websate         DCU mebsate         DCU mebsate         DCU                                                                                                    | Velcome, Rhonda<br>My Funding<br>Opportunities<br>Tracked Opps<br>Tracked Opps                        | Tips & Resource<br>he following tips and resources are<br>the DCU weeksale:<br>• DCU Protect RP Home Page<br>• DCU Research Lifexyde<br>• DCU Internal Funding Stupe<br>• DCU Internal Funding Stupe<br>• | S<br>available to help you on<br>orts<br>es<br>ta DCU Development<br>er or ernall your query to                                                                                                    |
| Tracked Opps         My Profile         - DCU Research Furding Supports           Saved Searches         Profile Proxies         - DCU Internal Funding Supports           Advisor         Groups         - Wry In here search supports aff memory or enail your guery for research support aff memory or enail your guery for research support aff memory or enail your guery for research support aff memory enail guery for research support aff memory enails                                                                                                    |                                                                                                    | Collected Cheathair<br>Ehoce Actoo Cleath<br>Dublin City University     Funding Profiles Conferences Awarded Grants News     Funding Advanced Search                                                                                                    | Q- O Admir                                                                                                    | 🛔 Rhonda W                                                                                                    |
|                                                                                                    |                                                                                                    | Funding Profiles Conferences Awarded Grants News                                                                                                    | Q- O Admi                                                                                                    |                                                                                                    |
| Colliscoil Chathair     Bhonde     Colliscoil Chathair     Bhonde     Colliscoil Chathair     Bhonde     Profiles Conferences Awarded Grants News     Orr     Odd Annin     Announceme                                                                                                    | Punding Profiles Conferences Awarded Grants News     Q     Admin Announcement     Announcement                                                                                                    | $\smile$                                                                                                    |                                                                                                    |                                                                                                    |
| Collscoil Chothoir     Bolia Atha Clioth     Duellin Cry University     Funding Profiles Conferences Awarded Grants News     Q+     Admin Announceme     Funding Advanced Search                                                                                                    | Punding Profiles Conferences Awarded Grants News     Q     Admin Announcement     Funding Advanced Search                                                                                                    | Your query contains filters that are pre-set by your institution. You may uncheck them if you wish to remove the filte                                                                                                    | filters from your query.                                                                                                    | View filters                                                                                                    |
| Official Chathear       Profiles       Admin       Announceme         Funding       Profiles       Conferences       Awarded Grants       News       Q <ul> <li>Admin</li> <li>Announceme</li> <li>Funding Agranced Search</li> <li>Your query contains lifters that are pre-set by your institution. You may uncheck them if you wish to remove the filters from your query.</li> <li>Image: Conference Search</li> <li>Your query contains lifters that are pre-set by your institution.</li> <li>Your guery contains filters from your query.</li> <li>Your your your your your your your your y</li></ul>                                                                                                    | Punding Profiles Conferences Awarded Grants News     Or      Admin Announcement     Funding Advanced Search      Your query contains filters that are pre-set by your institution. You may uncheck them if you wish to remove the filters from your query.                                                                                                    | Find Opportunities matching  Match all of the fields                                                                                                    |                                                                                                    | Search C                                                                                                    |
| Funding       Profiles       Conferences       Awarded Grants       News       Q*       A dmin       A Announceme         Funding       Profiles       Conferences       Awarded Grants       News       Q*       A dmin       A Announceme         Funding       Arcade Search       Vour query contains filters that are pre-set by your institution. You may uncheck them if you wish to remove the filters from your query.       Verse filter         Find Opportunities matching       Match any of the fields       Search       Search                                                                                                    | Punding Profiles Conferences Awarded Grants News     Punding Archards V     Admin Announcement     Funding Archards Search     Your query contains filters that are pre-set by your institution. You may uncheck them if you wish to remove the filters from your query.     Crew Filters     Find Opportunities matching     Match ary of the fields                                                                                                    | and All Fields v or                                                                                                    | or                                                                                                    | 0                                                                                                    |
| Cliscel Chechoi:<br>Bhais Acho Clight<br>Dublic Clight<br>Dublic Conferences Awarded Grants News     Q                                                                                                    | Punding Profiles Conferences Awarded Grants News     Punding Agranced Search     Your query contains filters that are pre-set by your institution. You may uncheck them if you wish to remove the filters from your query.     Pind Opportunities matching     Match all of the fields                                                                                                    | and All Fields v                                                                                                    | or                                                                                                    |                                                                                                    |
|                                                                                                    | Punding Profiles Conferences Awarded Grants News     Q 	 Admin Announcement     Gundard Search     Your query contains filters that are pre-set by your institution. You may uncheck them if you wish to remove the filters from your query.     Eind Opportunities matching     Match all of the fields Match arry of the fields      or or or     and All Fields      or or or                                                                                                    | and All Fields v                                                                                                    | or                                                                                                    |                                                                                                    |
|                                                                                                    | Funding Profiles Conferences Awarded Grants News     Qr     Admin Announcemen      Funding Aglanced Search      Your query contains filters that are pre-set by your institution. You may uncheck them if you wish to remove the filters from your query.      Find Opportunities matching     Match aff of the fields                                                                                                    | + Add another row                                                                                                    |                                                                                                    |                                                                                                    |
|                                                                                                    | Announcement     Announcement     Annonouncement     Announcement     Announcement     Announcement         |                                                                                                    |                                                                                                    |                                                                                                    |
|                                                                                                    | A Rhonda      A Rhonda     A Rhonda     Duala City University     Funding Profiles Conferences Awarded Grants News     Q+     A dmin Announcemen     Funding Arrange Search     Vour query contains filters that are pre-set by your institution. You may uncheck them if you wish to remove the filters from your query.     Eind Opportunities matching     Match all of the fields     or     or     or     and All Fields     or     or         | * Funder                                                                                                    |                                                                                                    |                                                                                                    |
| Contract Checkbox     Contract Checkbox     Contract Checkbox | Punding Profiles Conferences Awarded Grants News     Qr     Admin Announcemen      Funding Arbites that are pre-set by your institution. You may uncheck them if you wish to remove the filters from your query.     Unconfigure     Match all of the fields                                                                                                    | ▶ Funder                                                                                                    |                                                                                                    |                                                                                                    |
|                                                                                                    | Anouncement     Anouncement     Anounceme     | > Funder<br>> Amount                                                                                                    |                                                                                                    |                                                                                                    |
|                                                                                                    | Add another row      Punding      Add another row      Amount      Punding      Amount      Punding      Punding      Pundig      Pundig      Punding      Pundig      Pu     | Funder      Amount      Desclines                                                                                                    |                                                                                                    |                                                                                                    |
|                                                                                                    | Funding Profiles Conferences Awarded Grants News Funding Aranced Search Your query contains filters that are pre-set by your institution. You may uncheck them if you wish to remove the filters from your query. Find Opportunities matching • Match all of the fields • Match all of the fields • Match all of the fields • Match all of the fields • Match all of the fields • Match all of the fields • Match all of the fields • Or • or • or • or • or • Addition or • or • or                                                                                                    |                                                                                                    |                                                                                                    |                                                                                                    |

On the Funding tab or home dashboard select **Advanced Search**. You will see a variety of options for searching specific fields and for pre-scoping your search by specific criteria including but not limited to:

- Funding type
- Sponsor type
- Award amounts
- Upcoming deadline
- Applicant type

There are also two other important parameters related to eligibility:

- Activity location specifies where the research or activity must take place. As you type Pivot-RP will auto-populate locations or you can browse from a list.
- Citizenship specifies any citizenship requirements or restrictions

**Note:** These filters are already applied by default by DCU's Pivot-RP administrators. However, you can toggle off or modify these limiters.

Search Tip: Some research topics may not get any results in searching, but that does not necessarily mean there are no grants for which your project may be eligible. If this happens, try searching for grants in the broader field(s) within which your project falls. For example, a project to study zebra mussels may be eligible under a grant looking to fund projects in the broader fields of Biological Sciences, Marine Biology, or Environmental Biology, etc.

## 5. Saving or Modifying a Search

| Dublin City L                                                                                                    | risity                                                                                                    |                                                   |                    |
|----------------------------------------------------------------------------------------------------|----------------------------------------------------------------------------------------------------|---------------------------------------------------|--------------------|
| Funding Profiles Conference                                                                                             | Awarded Grants News                                                                                                    | 🛃 🗢 Admin 🔒 Anno                                  | xuncements HEL     |
| Search Funding Results                                                                                                  | Your Search: (biotechnology)<br>filtered by: (fload, location: (trivial of R Unrestricted) OR host_location_parent.(In<br>host_location_detartement)))<br>Advanced Search Save Search Refine Search | eland) OR                                         | Ø Share Search     |
| Set by your Institution                                                                                                 |                                                                                                    |                                                   | Calendar View -    |
| Applicant/Institution Location                                                                                          | 100 Results     Sort by     Relevance                                                                                                    | • Deadline                                        | Amount             |
| Recently added                                                                                                    | Grants for the Blotechnology of natural products and the environm<br>conference<br>International Centre for Genetic Engineering and Blotechnology (ICGEE                                            | nent 15 Mar 2025<br>Application<br>B) Anticipated | see record         |
| Last 14 days<br>Last 7 days                                                                                             | <ul> <li>Biotechnology Division Achievement Award<br/>American Oil Chemists' Society (AOCS)</li> </ul>                                                                                              | 19 Aug 2025<br>Application                        | \$1,000 USE        |
| Submission type<br>Limited Submission<br>Other internal coordination required                                           | Biotechnology Division Student Excellence Award                                                                                                    | Anticipated                                       | \$500 USE          |
| Deadline Certainty<br>Anticipated                                                                                       | American Oil Chemists' Society (AOCS)                                                                                                    | Application<br>Anticipated                        |                    |
| Funding types<br>Research: Project Grants & Innov<br>Prizes and Awards                                                  | Emerging investigator grants for research within industrial blotech<br>and environmental biotechnology - Nordic region<br>Novo Nordisk Fonden   Novo Nordisk Foundation                             | Anology 10 Jan 2025<br>Application<br>Confirmed   | 11,250,000 kr. DKM |
| Travel<br>Fellowships or Post-doctoral Awards<br>Industry or Business Funding                                           | PRESTIGIOUS Novonesis Biotechnology Prize     Novo Nordisk Fonden   Novo Nordisk Foundation                                                                                                    | 01 Aug 2026<br>Nomination<br>Confirmed            | 5,000,000 kr. DKP  |
| Funder types<br>Private Foundation or Non-Profit<br>Commercial or Private Sector<br>Professional Society or Association | C General Grants<br>Biogen                                                                                                    | 15 Feb 2025<br>Request for Fu<br>Confirmed        | see record         |
| Non-US National Government<br>Multinational Organization                                                                | Marie-Skłodowska Curie Postdoctoral Fellowship at the Internation                                                                                                    | nal 21 Jun 2025                                   | see record         |

After initiating your search, three links appear on the top of your search results screen: **Advanced Search, Save Search**, and **Refine Search**.

- Advanced Search starts a new, blank search screen.
- Save Search allows you to name and save your search.
  - You can then choose whether you want to receive weekly funding alert emails that highlight any new opportunities that match your search criteria. These will automatically be delivered to your inbox.
  - You can also tag your saved searches.
  - You can find and manage your saved searches by clicking on the 'home" icon in the top left corner of the navigation bar.
- **Refine Search** returns you to the search screen with your criteria still entered so you can easily add or modify keywords or search parameters. You may also narrow your results using the facetted search results on the left side of the search results screen.

# 6. Track, Share, and Export Funding Opportunities

| DCU Ollscoil Cho<br>Bhaile Átho<br>Dublin City | ithair<br>Cliath<br>University                                                                                                    | 4                                         | Rhonda Williams 🔻 |
|------------------------------------------------|----------------------------------------------------------------------------------------------------|-------------------------------------------|-------------------|
| Funding Profiles Conference                    | es Awarded Grants News Q 🗸 🔅                                                                                                    | Admin 🐥 Anno                              | ouncements HELP   |
| Funding Opp Detail Funding Sea                 | rch Results Funding Opp Detail Funding Search Results                                                                                                    |                                           |                   |
| Search Funding Results                         | Your Search: (biotechnology)<br>filtered by: ((host_location:(Ireland OR Unrestricted) OR host_location_parent:(Ireland) OR<br>host_location_child:(Ireland)))<br>Advanced Search Save Search Refine Search | $\langle$                                 | Ø Share Search    |
| Set by your institution                        | 0                                                                                                    |                                           | Calendar View -   |
| Applicant/Institution Location                 | Track Share Export Dismiss Curate                                                                                                    | Deadline                                  | Amount            |
| Recently added                                 | Grants for the Biotechnology of natural products and the environment<br>conference<br>International Centre for Genetic Engineering and Biotechnology (ICGEB)                                                | 15 Mar 2025<br>Application<br>Anticipated | see record        |
| Last 14 days<br>Last 7 days                    | 24         Biotechnology Division Achievement Award           17         American Oil Chemists' Society (AOCS)                                                                                              | 19 Aug 2025<br>Application                | \$1,000 USD       |
| Submission type                                |                                                                                                    | Anticipated                               |                   |

When viewing a full set of results or individual funding opportunities you can choose to Track, Share, Export, or Curate (Admin) them.

### Track

- When viewing search results, you can select one or more opportunities, and then select Track to add the selected opportunities to your Tracked list. When viewing an individual opportunity, you can similarly select Track.
- You can choose to get alerts and deadline reminders for items on your tracked list. This list can also be organised and sorted to easily keep track of opportunities for multiple research areas at once.

## **Share Funding Opportunities**

- You can share a full set of results or individual funding opportunities.
- To share an individual opportunity, enter the name or the email address of the person(s) that you wish to share this opportunity with. Pivot-RP will attempt to auto-populate names of others at your institution, so you don't need to type in their email addresses. You can include an optional message as well and can create groups of people you wish to share with.
- While viewing a list of results, you can share them all by clicking the box above the list that lists the number of results, select Share, and enter the same information as above.
- You can save and share an unlimited number of opportunities.

## Share a Funding Search

- Once you have created a funding search, you can share it by using the Share Search button.
- After filtering and sorting your list, click on the Share Search button.
- Fill in the information on the box that poops up and click Send.

#### Export

- You can export funding opportunities in various output formats.
- Tick the box at the top of the list to choose the full list of funding opportunities or click on individual funding opportunities to Export.
- Select the Export button. Choose the format and content you wish to export. Select Submit.
- The exported information is then located in your downloads.